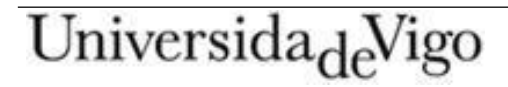

## PASOS PARA PREINSCRIBIRTE E MATRICULARTE NOS CURSOS DO PROGRAMA DE FORMACIÓN PERMANENTE DO PROFESORADO DA UNIVERSIDADE DE VIGO A TRAVÉS DE SIGMA

1. Accede á páxina dos cursos:

https://cpfp.uvigo.gal/es/estudios/formacion-e-innovacion-educativa/formacion/

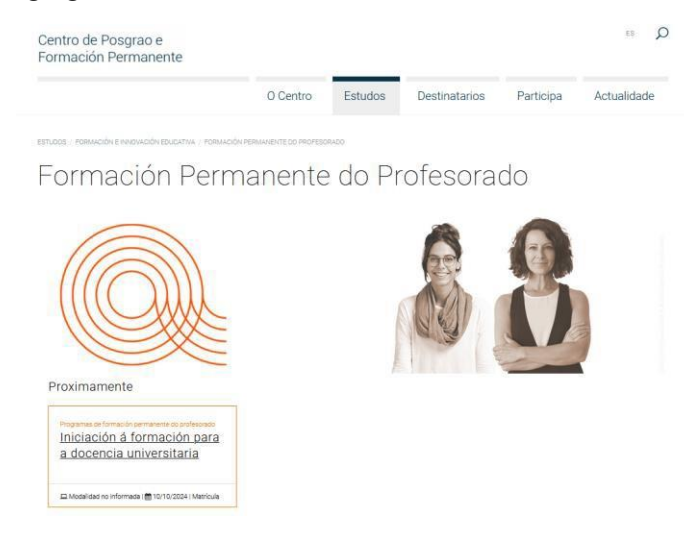

2. Pulsa no curso para acceder a súa información.

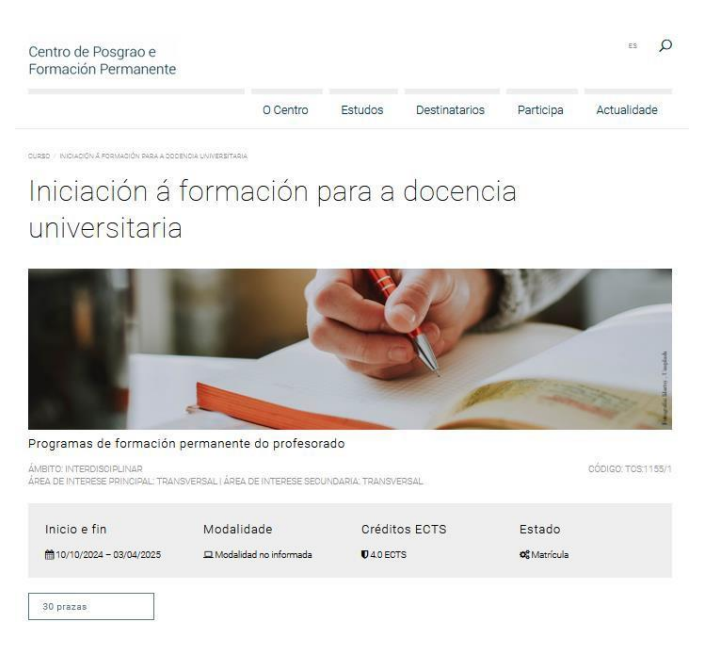

3. Preme en "Inscrición".

| TELÉFONO CONTACTO:<br>966812035<br>EMAIL CONTACTO: | PERÍODO DE INSORICIÓN<br>INSCRICIÓN ABERTA<br>09/09/2024 – 27/09/2024 |  |  |  |
|----------------------------------------------------|-----------------------------------------------------------------------|--|--|--|
| cpfp.innovacion@uvigo.gal                          |                                                                       |  |  |  |
| ENTIDADE ORGANIZADORA:                             | PERÍODO DE MATRÍCULA                                                  |  |  |  |
| Área de Formación e Innovación Educativa           | MATRÍCULA AEBITA<br>09/09/2024 - 27/09/2024                           |  |  |  |
|                                                    |                                                                       |  |  |  |

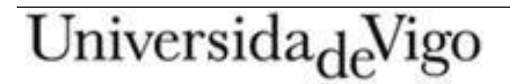

4. Entra en Acceso Centralizado.

| Acceso ao Portal Académico                                                                                                    |
|----------------------------------------------------------------------------------------------------|
| Se xa tes unha conta na uvigo, inicia sesión mediante o Acceso Centralizado coas túas<br>credenciais de uvigo ou certificado dixital e terás a un click a túa información personalizada                                                                                                    |
| <ul> <li>- Se continúas estudos de Grao na Universidade de Vigo, lembra que podes consultar os<br/>detalles e prazos para matricularte no apartado de grados na web da uvigo</li> <li>- Se continúas estudos de Mestrado na Universidade de Vigo, lembra que podes consultar<br/>os detalles e prazos para matricularte no apartado de mestrados na web da uvigo</li> </ul> |
| Acceso Centralizado                                                                                                    |
| <ul> <li>Información de matricula</li> <li>Verifica se xa tes conta na Secretaría Online</li> <li>Cómo identificarte no Acceso Centralizado</li> </ul>                                                                                                    |

5. Entra en "Acceso ao Portal Académico-Alumnado".

| INICIO / ACCESO AO PORTAL ACADÉMICO                                                                                    |            |
|----------------------------------------------------------------------------------------------------|------------|
| Acceso ao Portal Académico                                                                                             |            |
| Acceso centralizado     Preme nas seguintes opcións para acceder directamente ao Portal Académico                      |            |
| Acceso ao Portal Académico - Profeso                                                                                   | rado (CDS) |
| Portal académico do profesorado (CDS)<br>Acceso ao portal académico como PDI                                           |            |
| Acceder à versión en galego (en período de probas)                                                                     |            |
| Acceso ao Portal Académico - Alumna                                                                                    | do         |
| Acceso ao Portal Académico                                                                                             |            |
| Acceso ao Portal Académico para o alumnado de grao e<br>mestrado (só cursos 2023/2024 e posteriores) e Títulos Propios |            |
|                                                                                                    |            |

6. Insire os teus datos.

| Autenticación centralizada       |                                |  |  |  |
|----------------------------------|--------------------------------|--|--|--|
| USUARIO                          | OUTROS MEDIOS DE AUTENTICACIÓN |  |  |  |
| ACEPTAR                          |                                |  |  |  |
| uero recuperar o meu contrasinal |                                |  |  |  |
| ecisa axuda?                     |                                |  |  |  |

7. Pulsa co botón esquerdo do rato en "Formación Permanente". Volve a premer en "Acceso Alumno" e en "Formación de Profesorado".

## Universida<sub>de</sub>Vigo

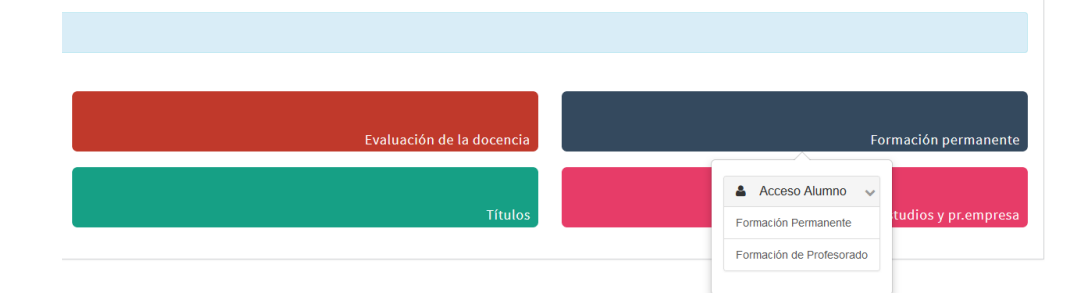

8. Entra en "Preinscripción".

| A Inicio                                    | Formación Permanente / |
|---------------------------------------------|------------------------|
| Preinscripción                              |                        |
| Matrícula                                   |                        |
| Consulta Expediente                         |                        |
| Pagos pendientes Tarjeta débito/<br>crédito |                        |
| Publicación Horaria                         |                        |

9. Aperta no despregable de "Estudos a preinscribir" e dálle a "Alta de nova preinscrición".

| Alta de nueva preinscripción                                                                                                    | cessos de admisión en curso (2) Centro de notificaciones                                           |  |  |  |
|----------------------------------------------------------------------------------------------------|----------------------------------------------------------------------------------------------------|--|--|--|
|                                                                                                    |                                                                                                    |  |  |  |
| Alta de nueva preinso                                                                                                    | Alta de nueva preinscripción                                                                       |  |  |  |
|                                                                                                    |                                                                                                    |  |  |  |
| • A continuación se muestra la lista de estudios que tienen actualmente un período de preinscripción, Delercione el estudio en el que desee realizar la preinscripción, y a continuación puíse en alta de nueva preinscripción para iniciar el proceso de preinscripción. |                                                                                                    |  |  |  |
|                                                                                                    |                                                                                                    |  |  |  |
| Estudio a preinscribir:                                                                                                    | Pulse aquí para seleccionar un estudio                                                             |  |  |  |
|                                                                                                    | Filtro O                                                                                           |  |  |  |
|                                                                                                    | Seleccione un estudio de entre los disponibles a continuación                                      |  |  |  |
|                                                                                                    | 1120/1 - Programa de formación del profesorado novel (Preinscripción del 06/09/2024 al 30/09/2024) |  |  |  |

- 10. Acepta os "Datos do/a estudante".
- 11. Acepta os "Documentos a achegar".
- 12. Acepta os "Datos académicos".
- 13. Confirma e descarga o teu resgardo de preinscrición.

|                                                                                                    | Gestiones de<br>preinscripción | Datos Estudiante | Documentos a<br>adjuntar | Datos<br>Académicos | Confirmación | Documentos a<br>imprimir |
|----------------------------------------------------------------------------------------------------|--------------------------------|------------------|--------------------------|---------------------|--------------|--------------------------|
| Documentos generados en la preinscripción                                                                                     |                                |                  |                          |                     |              |                          |
| La preinscripción se ha grabado correctamente. En esta pantalla tiene disponible el resguardo de la preinscripción realizada. |                                |                  |                          |                     |              |                          |
| El correo electrónico se ha enviado correctamente.                                                                            |                                |                  |                          |                     |              |                          |
| Documentos disponibles 🛛 🔀                                                                                                    |                                |                  |                          |                     |              | Visualizar Documento     |
| Resguardo preinscripción                                                                                                    |                                |                  |                          |                     |              | ₽ 🖶 🛃                    |

## UniversidadeVigo

Despois a túa preinscrición será e se te indicará se estás admitido/a.

Unha vez admitido/a tes que facer a matrícula no curso.

Os pasos son os mesmos que para facer a preinscrición, mais cando chega a esta pantalla ten que indicar matrícula.

| # Inicio                                    | Formación Permanente / |
|---------------------------------------------|------------------------|
| Preinscripción                              |                        |
| Matrícula                                   |                        |
| Consulta Expediente                         |                        |
| Pagos pendientes Tarjeta débito/<br>crédito |                        |
| Publicación Horaria                         |                        |